# Instrucțiuni verificare fișe înscriere Licența

Rol Îndrumător

Prezentul document prezintă un set simplificat de acțiuni care trebuie întrprinse pentru verificarea fișelor de înscriere ale studenților în vederea finalizării studiilor.

### Pașii de parcurs

- 1. Se acceseaza site: <u>http://portal.feaa.uaic.ro/definitivare/disertatie/Inscriere/</u>
- 2. Click pe lucrare (Matricol nume student) pentru a deschide fișa de înscriere.
- 3. Derulați în secțiunea Lucrarea (Format PDF). Puteți descărca documentul licența pentru consultare (Exemplu):

| Save Close | Paste En Copy | Print<br>Preview |                               |
|------------|---------------|------------------|-------------------------------|
| Commit     | Clipboard     | Views            | Medie Ani 0                   |
|            |               |                  | LUCRAREA (FORMAT PDF)         |
|            |               |                  | SECRETARIAT                   |
|            |               |                  | Validore: DA M<br>Observatii: |

- 4. Consultați lucrarea, apoi treceți procentul de plagiat din TurnitIn.
- 5. Dacă nu doriți să faceți în această etapă referatul apăsați după completare procent butonul **Save** (stânga sus) și reveniți la lucrare pentru completare referat.
- 6. Dacă doriți să închideți fără salvare apăsați butonul **Close** (Stânga sus)
- 7. Dacă doriți să faceți referatul lucrării apăsați butonul Referat Lucrare. (exemplificare)

#### **UNIVESITATEA ALEXANDRU IOAN CUZA DIN IAȘI** FACULTATEA DE ECONOMIE ȘI ADMINISTRAREA AFACERILOR

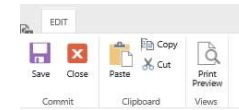

| crt. | Criterii de evaluare                                                                                                    | Nesatisfăcăto<br>r     | Satisfăcător                                    | Bine           | Foarte bin                                             |  |  |  |  |  |
|------|----------------------------------------------------------------------------------------------------|------------------------|-------------------------------------------------|----------------|--------------------------------------------------------|--|--|--|--|--|
| 1    | Documentarea din literatura română                                                                                                    | 0                      | 0                                               | ۲              | 0                                                      |  |  |  |  |  |
| 2    | Documentarea din literatura străină                                                                                                    | 0                      | 0                                               | 0              | )<br>()                                                |  |  |  |  |  |
| 3    | Documentarea practică                                                                                                    | 0                      | 0                                               | ۲              |                                                        |  |  |  |  |  |
| 4    | Elemente de contribuție proprie teoretico-<br>metodologică                                                                                                    | 0                      | 0                                               | 0              | ۲                                                      |  |  |  |  |  |
| 5    | Elemente de contribuție proprie aplicativă                                                                                                    | 0                      | 0                                               | 0              | <ul> <li>•</li> <li>•</li> <li>•</li> <li>•</li> </ul> |  |  |  |  |  |
| 6    | Abordarea interdisciplinară                                                                                                    | 0                      | 0                                               | 0              |                                                        |  |  |  |  |  |
| 7    | Actualitatea conceptelor folosite                                                                                                    | 0                      | 0                                               | ۲              |                                                        |  |  |  |  |  |
| 8    | Originalitatea obordării problemelor                                                                                                    | 0                      | 0                                               | 0              | ۲                                                      |  |  |  |  |  |
| 9    | Colitatea cunoștințelor de specialitate utilizate                                                                                                    | 0                      | 0                                               | 0              | ۲                                                      |  |  |  |  |  |
| 10   | Concordanța conținutului lucrării de licență cu<br>tema abordată                                                                                                    | 0                      | 0                                               | 0              | ۲                                                      |  |  |  |  |  |
| 11   | Programarea și realizarea în timp a cercetării                                                                                                    | 0                      | 0                                               | ۲              | 0                                                      |  |  |  |  |  |
| 12   | Conlucrarea cu coordonatorul                                                                                                    | 0                      | 0                                               | 0              | ۲                                                      |  |  |  |  |  |
| 13   | Abilități de exprimare în scris                                                                                                    | 0                      | 0                                               | 0              | ۲                                                      |  |  |  |  |  |
| 14   | Colitatea redactării                                                                                                    | 0                      | 0                                               | 0              | ۲                                                      |  |  |  |  |  |
| 15   | Conținutul și valoarea concluziilor și propunerilor                                                                                                    | 0                      | 0                                               | ۲              | 0                                                      |  |  |  |  |  |
|      | PUNCTAJ (max 60p, min acceptat 20p) 55                                                                                                    |                        |                                                 |                |                                                        |  |  |  |  |  |
|      | În concluzie, considerăm că lucrarea de licență a fosț <b>admisă</b> v pentru a fi susținută publi<br>În fața Comisiei pentru examenul de licență din sesiunea iulie 2020 |                        |                                                 |                |                                                        |  |  |  |  |  |
|      |                                                                                                    |                        |                                                 | 100            |                                                        |  |  |  |  |  |
|      |                                                                                                    |                        | Finalizare                                      |                |                                                        |  |  |  |  |  |
|      |                                                                                                    | În                     | Finalizare<br>chide fără salva                  | re             |                                                        |  |  |  |  |  |
|      | Date de                                                                                                    | în                     | Finalizare                                      | re             |                                                        |  |  |  |  |  |
|      | Date do                                                                                                    | în<br>ocument<br>Stare | Finalizare<br>chide fără salva<br>::: Înscriere | re<br>aprobată |                                                        |  |  |  |  |  |

- 8. După ce ați completat secțiunile referatului apăsați butonul Finalizare
- 9. Se revine în prima pagină unde apăsați butonul **Salvare** (butonul se activează doar dacă este un referat completat)

STUDENTI

10. Ca sa păstrați pe ecran doar lista lucrărilor care nu au fost verificate folosiți filtrele de pe coloana Completare referat să fie egal cu NU.
Portal FEAA

| latricol          | Nume Prenume                | Tema                                                                                    | Indrumator                    | E Mail                     | Specializare             | Forma Inv | atamant                   | An Absolvire                        | Completat Referat 👻 | Validare | Observatii | Stare     | Comisi           |
|-------------------|-----------------------------|-----------------------------------------------------------------------------------------|-------------------------------|----------------------------|--------------------------|-----------|---------------------------|-------------------------------------|---------------------|----------|------------|-----------|------------------|
| 10440501RSL171104 | IORDACHI C.G.<br>GEORGIANA  | RISCURILE<br>ASOCIATE ȘI<br>MODUL DE<br>DIMINUARE A<br>LOR ÎN<br>COMERȚUL<br>ELECTRONIC | GREAVU-<br>ŞERBAN<br>VALERICĂ | georgianaiordachi@yahoo.de | Informatică<br>economică | IF        | ĝ↓ A d<br>≩↓ Z d<br>K Cle | on Top<br>on Top<br>ar Filters from | Completat Referat   |          |            | Înscriere |                  |
| 10440501RSL171129 | MIHĂLĂCHIUŢĂ<br>I. ANDREEA  | PLATFORME<br>ACTUALE DE<br>IMPLEMENTARE<br>A SITE-URILOR<br>DE COMERŢ<br>ELECTRONIC     | GREAVU-<br>ŞERBAN<br>VALERICĂ | amihalachiuta@yahoo.com    | Informatică<br>economică | IF        |                           | J                                   | Close               |          |            | Înscriere |                  |
| 10440501RSL171150 | PETRARIU I.<br>ANDREI-DORIN | MODEL DE<br>APLICAȚIE<br>E-COMMERCE<br>PE PLATFORMA<br>REACT                            | GREAVU-<br>ŞERBAN<br>VALERICĂ | andrei_dorin90@yahoo.com   | Informatică<br>economică | IF        |                           | 2020                                | DA                  | DA       |            | Susținere | IE-<br>Comi<br>2 |

#### UNIVESITATEA ALEXANDRU IOAN CUZA DIN IAȘI FACULTATEA DE ECONOMIE ȘI ADMINISTRAREA AFACERILOR

## Procesul complet

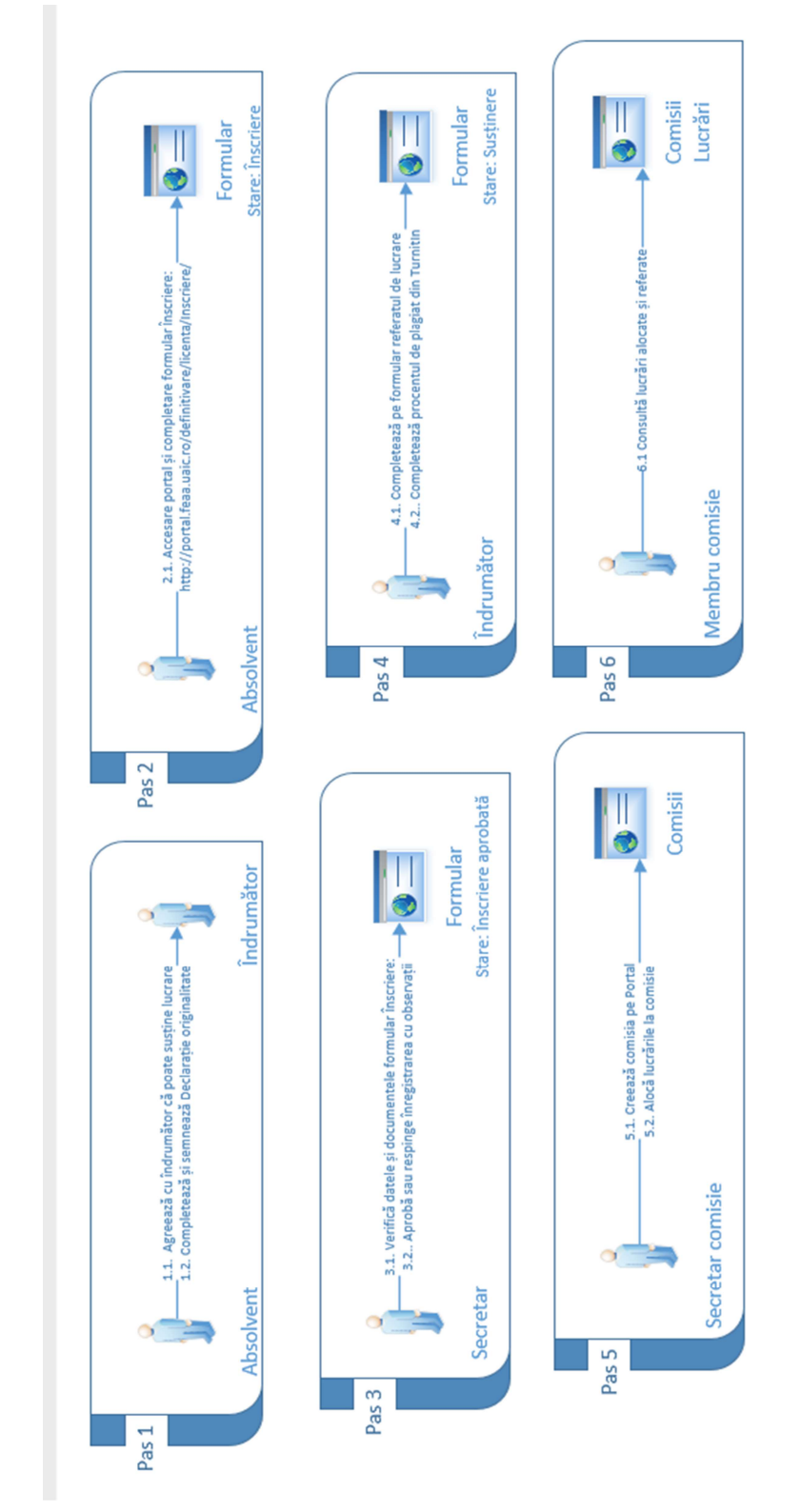